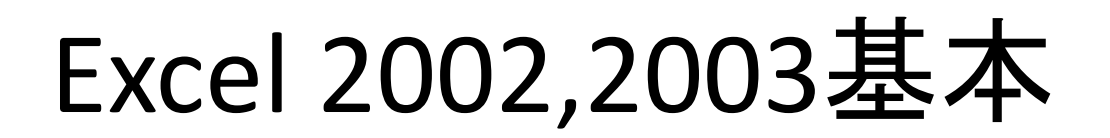

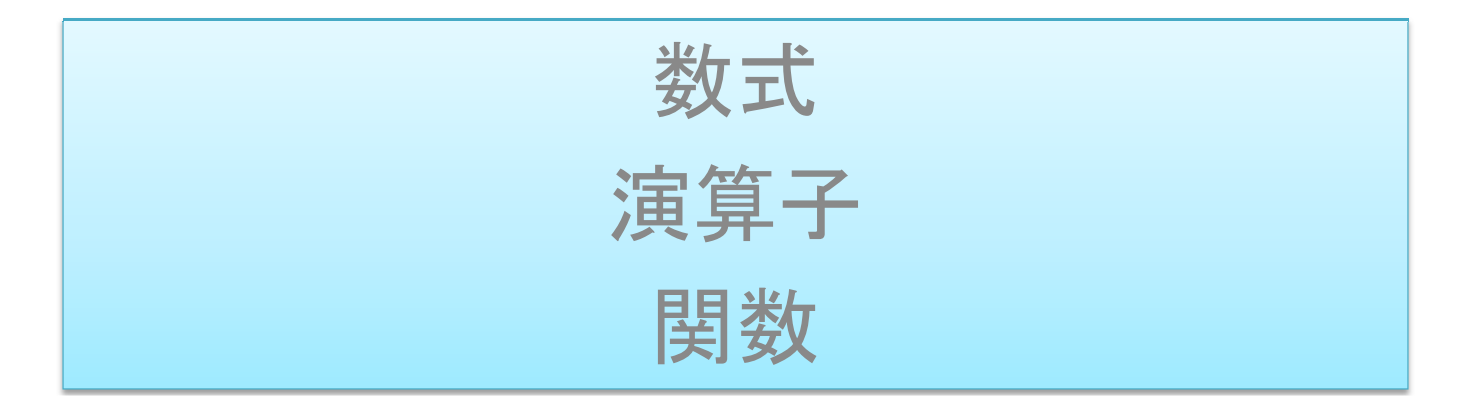

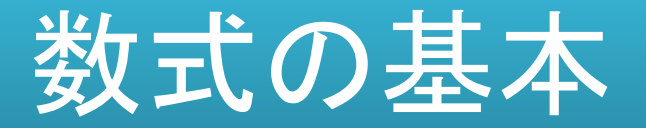

#### ●先頭に「=(等号、イコール)」を入れる

## 数式には、関数、セル参照、演算子、定数のいずれか、またはすべてが含まれる

#### 数式で使用するときは、文字列以外は半角で入力する。

●練習1 Excelを起動させ、Sheet1のセルA1に「=」と入力し、Enterを押してください。

●練習2 Sheet1のセルA2に「=2」と入力し、Enterを押してください。

●練習3 Sheet1のセルA3に「=A2」と入力し、Enterを押してください。

●練習4 Sheet1のセルA4に「=2A」と入力し、Enterを押してください。

●練習5 Sheet1のセルA5に「="2A"」と入力し、Enterを押してください。

### 数値をダイレクトに入力

|   | SUM | - X V | fx =1+ | 10 |
|---|-----|-------|--------|----|
|   | A   | В     | С      | D  |
| 1 | 1   | 10    |        |    |
| 2 |     |       |        |    |
| 3 | 数式1 | =1+10 |        |    |
| 4 | 数式2 |       |        |    |

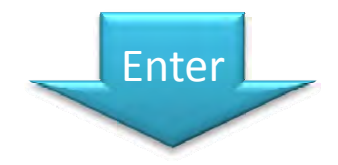

| B4 |     | *  | fx | 101 |
|----|-----|----|----|-----|
|    | A   | В  | С  | D   |
| 1  | 1   | 10 |    |     |
| 2  |     |    |    |     |
| 3  | 数式1 | 11 | _  |     |
| 4  | 数式2 |    |    |     |

#### セルを選択後、F2キーを押すと編集モードになる

#### セル参照での入力

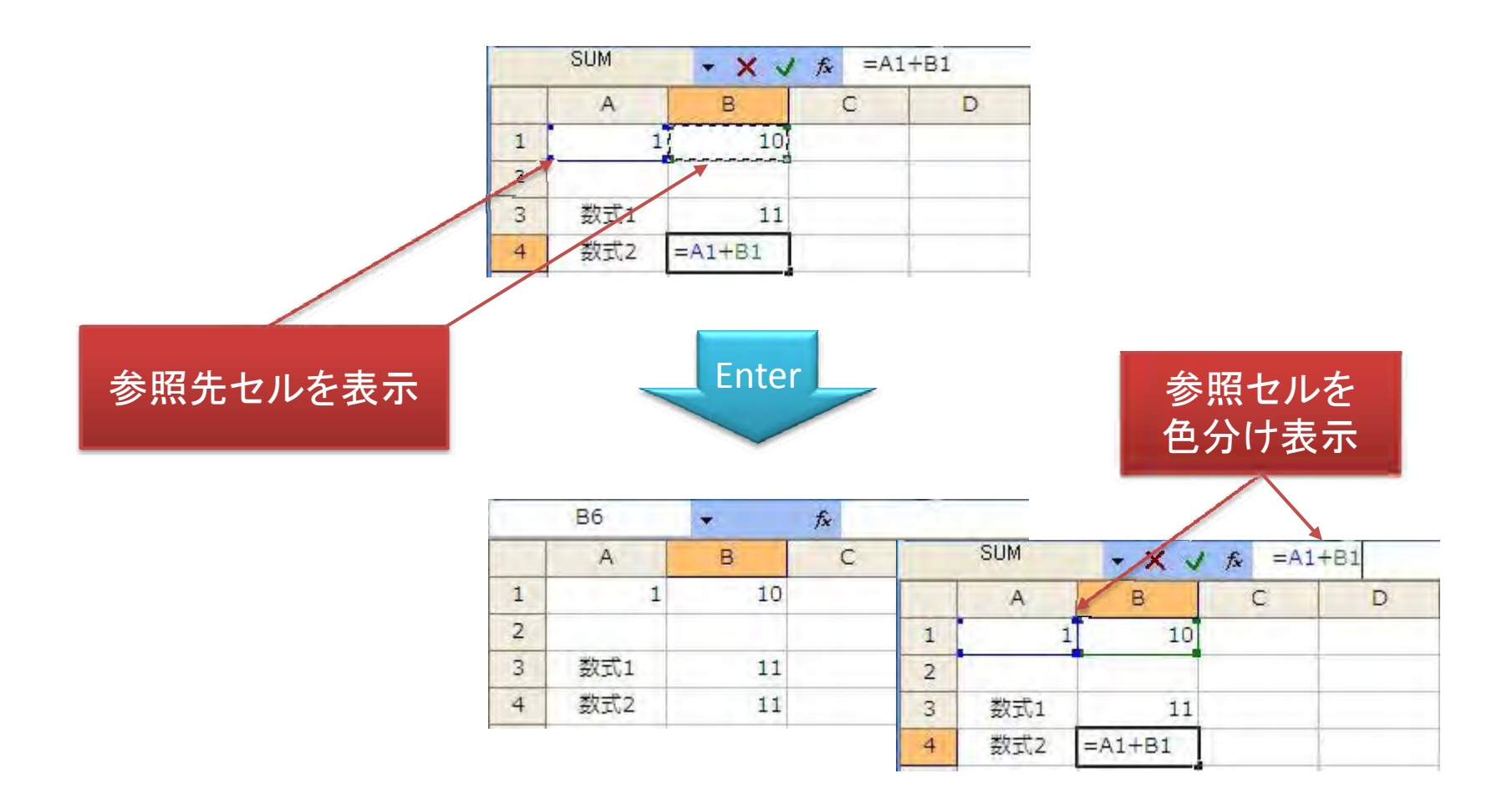

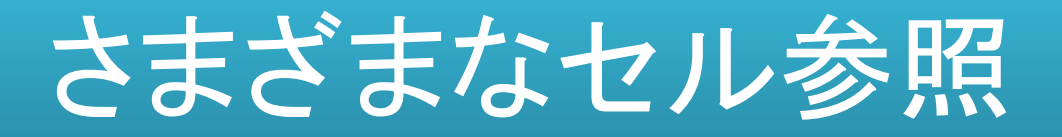

| 参照セル(セル範囲)              | 入力例       |
|-------------------------|-----------|
| 列 A、行 10 のセル            | A10       |
| 列 A、行 10 ~行 20 のセル範囲    | A10:A20   |
| 行 15、列 B ~列 E のセル範囲     | B15:E15   |
| 行 5 のすべてのセル             | 5:5       |
| 行 5 ~ 10 のすべてのセル        | 5:10      |
| 列Hのすべてのセル               | H:H       |
| 列 H ~ J のすべてのセル         | H:J       |
| 列 A ~ E、行 10 ~ 20 のセル範囲 | A10:E20   |
| Sheet1のセルA1             | Sheet1!A1 |

### 相対参照、絶対参照、複合参照

| セル参照 | 表示形式        | 解説                                                                                                    |
|------|-------------|----------------------------------------------------------------------------------------------------|
| 相対参照 | A1          | 数式を他の行や列にコピー(オートフィルも)する<br>と、参照が自動的に調整される。                                                                  |
| 絶対参照 | \$A\$1      | 特定の位置にあるセルが必ず参照される。数式<br>を他の行や列にコピー(オートフィルも)しても参<br>照先は変わらない。                                               |
| 複合参照 | \$A1またはA\$1 | 行または列のどちらかが絶対参照である形式。<br>列を絶対参照(\$B1)の場合、列方向(C1,D1,・・・)へ<br>のコピーは、\$B1のままである。行方向へのコピー<br>は、\$B2,\$B3・・・となる。 |

#### セル参照を相対参照、絶対参照、複合参照に切り替えるには、 🆳 キーを使う。

#### ●練習 ドキュメントの「セル参照練習.xls」を開き、設問に答えてください。

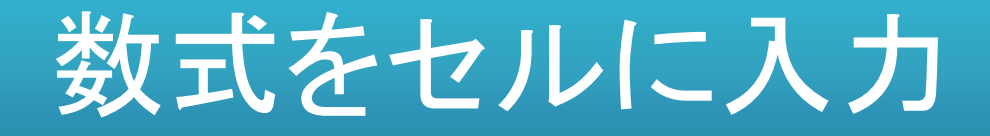

#### セルを選択し、直接数式を入力します。入力した数式は、[数式バー]にも表示されます。

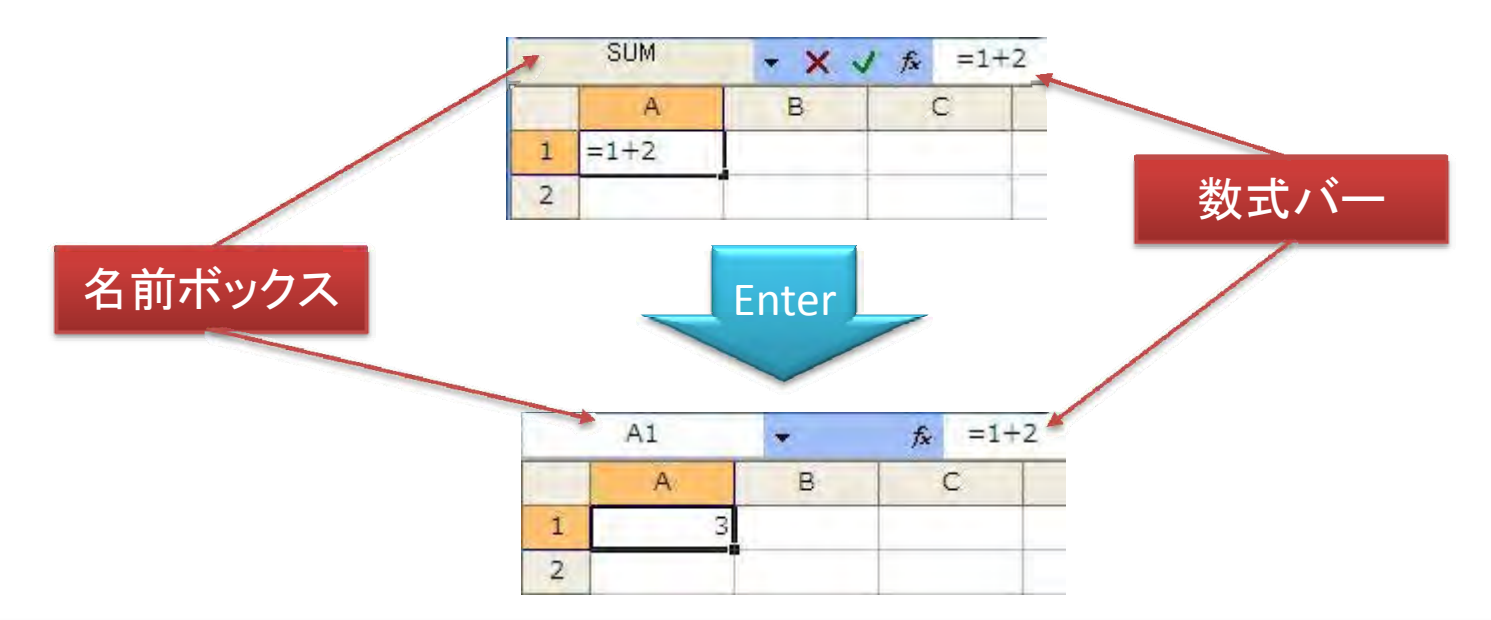

数式入力時に[名前ボックス]には、最近使用した関数が表示されます。 入力後Enterキーを押せば、[名前ボックス]にはセル番地(アドレス)が表示されます。

### 名前ボックスを利用した入力

| SUM      | ▼ X √ f₂ =SUM()                                       |   |   |   |      |
|----------|-------------------------------------------------------|---|---|---|------|
| A        | 関数の引数                                                 | I | 1 | к | LA   |
| 1 =SUM() |                                                       | 1 |   |   |      |
| 2        | SUM **/#1                                             |   |   |   |      |
| 3        |                                                       |   |   |   |      |
| 4        |                                                       |   | - |   |      |
| 5        | 日本の会計を返します。                                           |   |   |   |      |
| 6        |                                                       |   |   |   |      |
| 7        | 素h(値1・素h(値1≤h)値9 (1(十合5+を求めた(→素h)値を 1 から 90 個手で指定できます |   |   |   |      |
| 8        |                                                       |   |   |   |      |
| 9        | 教式の結果 =                                               |   |   |   | 1.11 |
| 10       |                                                       |   |   |   |      |
| 11       | UK TYPEN                                              |   |   |   |      |
| 12       |                                                       |   |   |   |      |

数式入力時に[名前ボックス]には、最近使用した関数が表示されます。 [名前ボックス]右側▼をクリックすると、他の関数一覧が表示されます。 「=」入力直後に[名前ボックス]をクリックすると、[関数の引数]ダイアログボックスが表 示されます。

| 173 |                  |                   | 1 |   |      | 1 2 |
|-----|------------------|-------------------|---|---|------|-----|
| 20  | 0.0 1 2 2 2 2    | A strategy of the |   |   | <br> | V   |
| HAF | N\Sheet1 /Sheet2 | 2/Sheet3/         |   | < |      |     |

### 数式バーを使った数式の入力

# 長い数式を入力する場合 数式の修正をする場合

|   | SUM        |         | 1 0 _:F/A |            | <u> </u> |       |
|---|------------|---------|-----------|------------|----------|-------|
| _ |            | • X. v  |           |            |          | HAT - |
|   | A          | В       | C IFG     | 用理工、【具(加荡) | E. 190   | 場合リト  |
|   | =if(A2>0,1 | +2,2-1) |           |            |          |       |
| 2 |            | Í       |           |            | ¢        |       |
|   |            |         | -         |            |          |       |

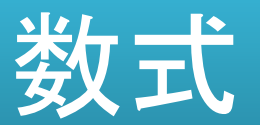

●練習 Sheet2のセルA1に「半径」、A2に「円の面積」、B1に「5」、B2に「=PI()\*A2<sup>2</sup>」と入力してください。表示の際に小数点第2位で「m<sup>2</sup>」と「ユーザー定義」の書式とすること。

地球の体積=1.083219×10<sup>12</sup>km<sup>3</sup>

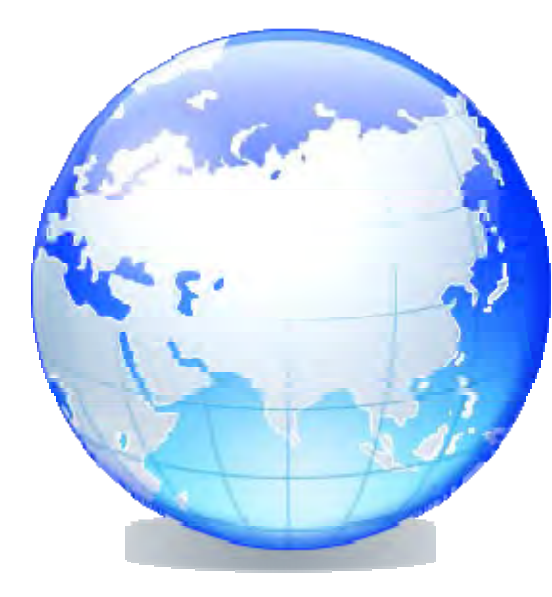

地球は回転楕円体 赤道半径:6,378.137km 極半径:6,356.752km

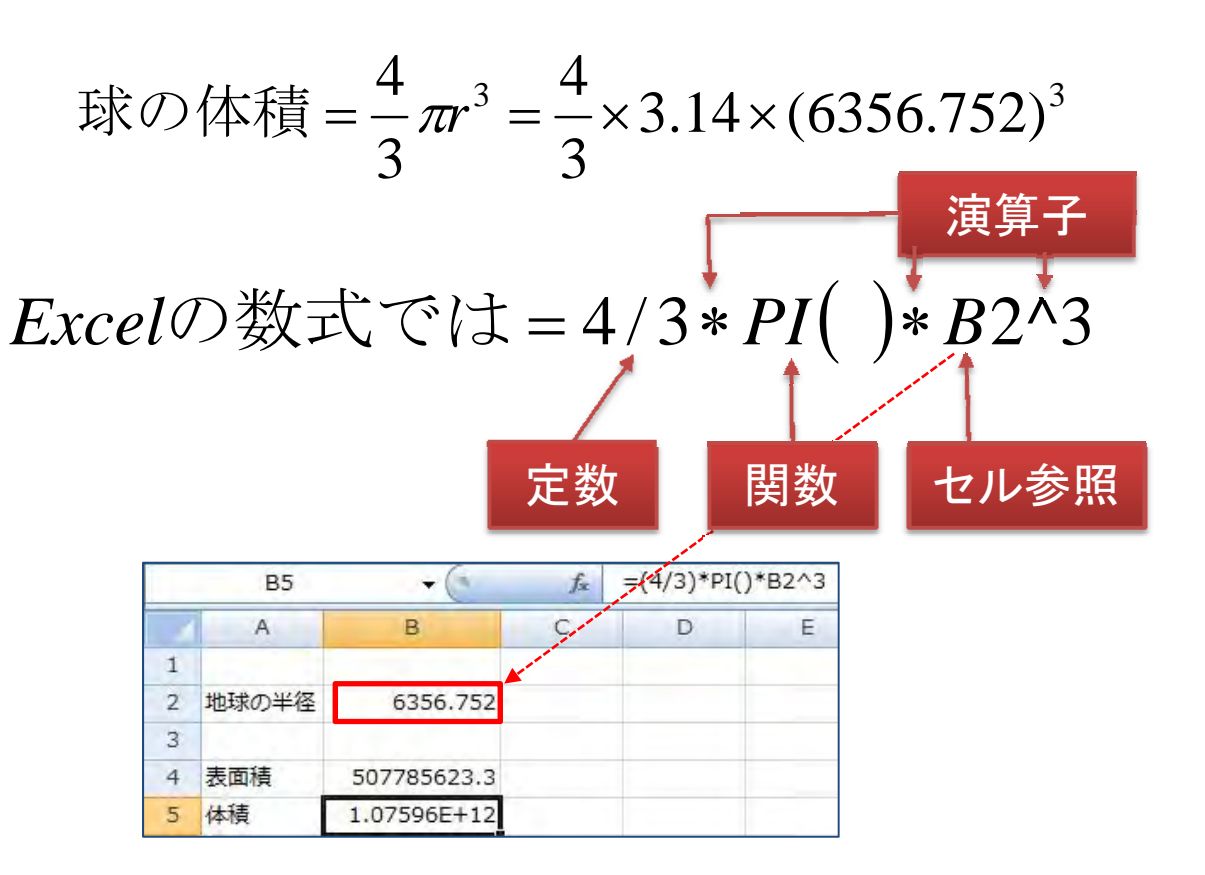

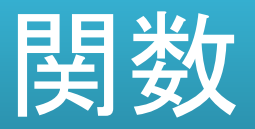

### 値を使って計算し、その結果の値を返すあらかじめ定義された数式

#### 関数を使うと、長く複雑な数式を短く簡単にする ことができる

- 関数の数は、約350個(バージョンで異なる)
- アドイン関数:EOMONTH関数など
- ●ユーザー定義関数:関数は自分で追加可能
- アルファベット小文字で入力しても、大文字で表示される

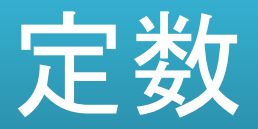

# 計算されない、したがって変化しない値。 ✓5や110という数値。消費税の5%も定数 ✓"四半期売上"という文字列など(条件指定) ✓式や式の計算結果の値は定数ではない

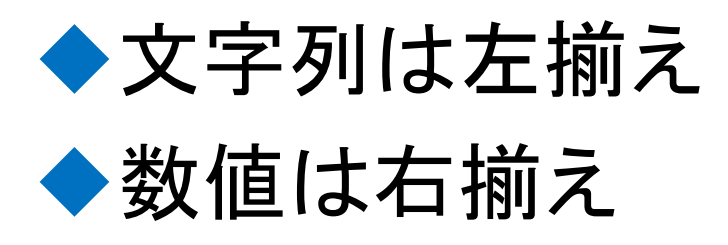

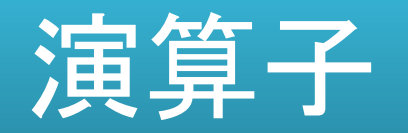

- 式を構成する記号や単語。これにより、実行 する計算の種類を指定する
  - ✔算術演算子
  - ✓比較演算子✓文字列演算子✓参照演算子

### 算術演算子

| 種類   | 読み方                                            | 演算子の動き             | 使い方                  |  |  |  |
|------|------------------------------------------------|--------------------|----------------------|--|--|--|
| +    | 正符号、プラス                                        | 加算                 | =2+5                 |  |  |  |
| -    | 負符号、<br>マイナス                                   | 減算<br>負の数          | =7-4<br>-6 ;(6)も同じ意味 |  |  |  |
| *    | アスタリスク                                         | 乗算(じょうざん)(×は不可)    | =3*9                 |  |  |  |
| /    | スラッシュ                                          | 除算(じょざん)(÷は不可)     | =9/3                 |  |  |  |
| %    | パーセント                                          | パーセントテージ           | 5%                   |  |  |  |
| ٨    | キャレット                                          | べき算(累乗)            | =2^3(=8)             |  |  |  |
| 数式で使 | 「用するときは、半                                      | ▲角で入力する。条件指定時に「"=: | 100"」と入力。            |  |  |  |
| ●練習1 | ●練習1 Sheet3のセルA1に「=2+5」と入力し、Enterを押してください。     |                    |                      |  |  |  |
| ●練習2 | ●練習2 セルA1の「=2+5」を「3+6」と修正して、Enterを押してください。     |                    |                      |  |  |  |
| ●練習3 | ●練習3 セルA2に「-6」、A3に「=-6」、A4に「(6)」とそれぞれ入力してください。 |                    |                      |  |  |  |

●練習4 セルB1に「=3×2」、B2に「=10÷5」とそれぞれ入力してください。

#### 「%」パーセンテージのセルは要注意

|    | A1      | -                                       | <i>f</i> ∗ 596     |                    |                       |                 |         |                     |        |              |          |                    |
|----|---------|-----------------------------------------|--------------------|--------------------|-----------------------|-----------------|---------|---------------------|--------|--------------|----------|--------------------|
|    | A       | В                                       | C                  | D                  | E                     | F               | G       | н                   | I      | 1            | к        | LA                 |
| 1  | 5%      | b                                       |                    |                    |                       |                 |         |                     |        |              |          |                    |
| 2  | 6       |                                         |                    |                    |                       |                 | 2       |                     |        |              |          | 1                  |
| 3  |         | 2110日式設定                                | 1                  |                    |                       |                 |         |                     |        |              |          |                    |
| 4  | 1       | 表示形式 西                                  | 記置 フォント            | 事線                 | パターン                  | 保護              |         |                     |        |              |          |                    |
| 5  |         | 分類( <u>C</u> ):                         | ť                  | ンプル                |                       |                 |         |                     |        |              |          |                    |
| 6  |         | 標準                                      | 5                  | *                  |                       |                 |         |                     |        |              |          |                    |
| 7  |         | 通貨                                      | 小                  | 設点以下の桁             | 漤( <u>D</u> ): 0      | *               |         |                     |        |              |          | 1                  |
| 8  |         | 自付                                      |                    |                    |                       | <b>F</b> ac 1 7 |         |                     |        |              | ┺┓┓┟╞┍╧┓ | <i>₹⊾<b>よ</b>Ь</i> |
| 9  |         | 11日本11日本11日本11日本11日本11日本11日本11日本11日本11日 |                    |                    |                       | 「%」ノ            | \刀時I    | こは、[1               | セルのも   | <b>手</b> 式設) | ぼ」か目     | <b>劉</b> 的         |
| 10 |         | 分数指数                                    |                    |                    |                       | こ「パ             | ーセン     | テージ                 | 」設定さ   | れる。          |          |                    |
| 11 |         | 文字列<br>その他                              |                    |                    |                       | 表示              | を ポ を   | 「煙淮」                | 1-1 7= | E. [51]      | -1++22   | 1711               |
| 12 |         | ユーザー定義                                  |                    |                    |                       |                 |         | ╵╢╦╌┼╴」<br>╷╺╼╸╸┶┉┙ |        |              |          |                    |
| 13 |         |                                         |                    |                    |                       | [編集             | ]ש[ייס] | ノノ]機関               | 能から[   | すべて          | を使用      | 0                  |
| 14 |         |                                         |                    |                    |                       | Delet           | e+-1    | は書式る                | と削除し   | ない。          |          |                    |
| 15 |         | [パーセンテージ]]                              | は、セルの値の配           | 自分率にパーセ            | 2ント記号を付け              | た表示します。         | 11      |                     |        |              |          |                    |
| 16 |         |                                         | and an online to a | Contraction of the | and the second second |                 |         |                     |        |              |          |                    |
| 17 |         |                                         |                    |                    |                       |                 |         |                     |        |              |          |                    |
| 18 |         |                                         |                    | 1                  | OK                    | 1 +10 1711      | í.      |                     |        |              |          |                    |
| 19 | NA Char | H / Phank /                             | Discol 2           |                    |                       | LANDEN          | -       |                     |        |              |          | ~                  |
|    | MIT OUB | Str Koneers Kr                          | oneetay            |                    |                       |                 | 1       |                     |        |              |          | 1.00               |

 $\overline{=}$ 

#### 比較演算子

#### 数式で使用するときは、半角で入力する。条件指定時に「">100"」と入力。

| 種類 | 読み方        | 演算子の動き            | 使い方                  |
|----|------------|-------------------|----------------------|
| =  | 等号、イコール    | 左辺と右辺が等しい         | A1=B1                |
| >  | ~より大きい     | 左辺が右辺よりも大きい       | A1>B1                |
| <  | ~より小さい(未満) | 左辺が右辺よりも小さい       | A1 <b1< th=""></b1<> |
| >= | ~以上        | 左辺が右辺以上である(≧は不可)  | A1>=B1               |
| <= | ~以下        | 左辺が右辺以下である(≦は不可)  | A1<=B1               |
| <> | 不等号        | 左辺が右辺が等しくない(≠は不可) | A1<>B1               |

●練習1 新しいSheetをSheet3の右側に挿入し、セルA1に「10」、B1に「10」、C1に「20」と入力してください。

- ●練習2 セルA2に「=a1=b1」と、A3に「a1=b1」と入力してください。
- ●練習3 セルA4に「=A1=C1」と、A5に「=A1>C1」と入力してください。

●練習4 セルA6に「=A1<=C1」と、A7に「=B1<>C1」と入力してください。

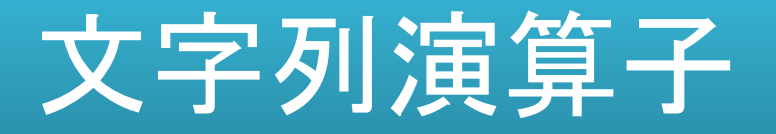

| 種類 | 読み方    | 演算子の動き                        | 使い方      |
|----|--------|-------------------------------|----------|
| &  | アンパサンド | 複数の文字列を結合して、1つの文<br>字列として表示する | ="東"&"西" |

数式で使用するときは、半角で入力する。

CONCATENATE関数を使用方法もある。=CONCATENATE(文字列1,・・・,文字列30)

●練習1 新しいSheetをSheet1の右側に挿入し、シートの名前を「文字列演算子」と 変更してください。

●練習2 あなたの姓名を、セルA1に「姓」、B1に「名」を入力してください。
 ●セルC1に「=A1&B1」と入力してください。

●練習3 あなたの姓名を、セルD1に「="姓"&"名"」と入力してください。

●練習4 あなたの姓名を、セルD1に「="姓"+"名"」と入力してください。

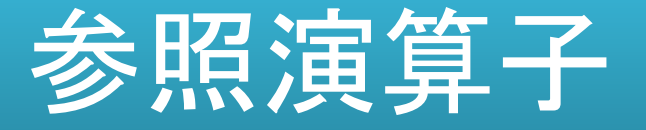

| 種類 | 読み方      | 演算子の動き                                   | 使い方                        |
|----|----------|------------------------------------------|----------------------------|
| ,  | カンマ(コンマ) | 隣接しない複数のセル範囲を<br>参照する                    | A1,A3,B5<br>=SUM(A1,A2,A3) |
| :  | コロン      | 隣接する複数のセル範囲を参<br>照する                     | A1:A5<br>=SUM(A1:A3,B1:B3) |
| _  | スペース1つ   | 共通部分を示す参照演算子。2<br>つの参照に共通するセル参照<br>を作成する | B7:D7 C6:C8                |

#### 数式で使用するときは、半角で入力する。

●練習 ドキュメントにある「参照演算子練習.xls」を開き、設問に答えてください。

### かっこの種類と読み方

| 種類 | 読み方        | 主な使い方                   |
|----|------------|-------------------------|
| (  | 始め小かっこ(括弧) | 数式の引数指定や計算順序を指定         |
| )  | 終わり小かっこ    | する                      |
| [  | 始め大かっこ     | ゴック門の斗笛では田              |
| ]  | 終わり大かっこ    | ノック间の計算で使用              |
| {  | 始め中かっこ     | 配列数式で使用                 |
| }  | 終わり大かっこ    | Ctrl + Shift + Enterで入力 |

#### 数式で使用するときは、半角で入力する。 始めのかっこの数と終わりのかっこの数は同数である。

各かっこの入力する際のキーボードの位置を確認してください。

### 数式内の演算子の優先順位

| 演算の順序 | 演算子の種類         | 内容          |
|-------|----------------|-------------|
| 1     | :              | コロン         |
| 2     | _              | スペース1つ      |
| 3     | ,              | コンマ(カンマ)    |
| 4     | -              | 負の値         |
| 5     | %              | パーセンテージ     |
| 6     | ^              | べき算         |
| 7     | *または /         | 乗算または除算     |
| 8     | +または -         | 加算または減算     |
| 9     | &              | 文字列の結合または連結 |
| 10    | = < > <= >= <> | 比較演算子       |

### 計算の順序:かっこは優先される

計算順序を変更するには、最初に計算を実行する必要のある数式の要素をかっこで 囲む。 つまり「=(1+2)\*3」では、最初に1+2が計算され、その結果に3が乗算される。

| 計算式          | 結果         | 説明                 |
|--------------|------------|--------------------|
| =7+3*5       | 22(50ではない) | 3*5の結果に7を加算        |
| =(7+3)*5     | 50         | 7+3の結果を5倍する        |
| =(1+2)*(2-1) | 3          | 1+2の結果に2-1の結果を乗算する |

### エラーチェックオプション

#### エラーインジケーター

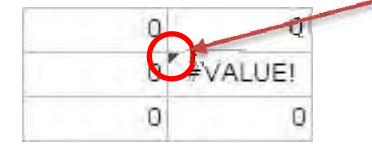

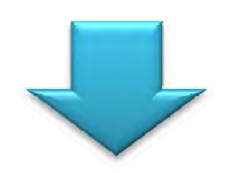

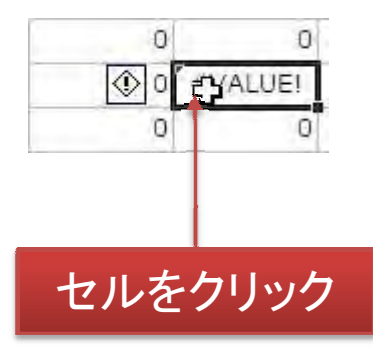

|    | A  | В          | С                | D        | E        | F                       | G       | н     | I    | J | K | LA |
|----|----|------------|------------------|----------|----------|-------------------------|---------|-------|------|---|---|----|
| 1  | 1  | 10         |                  |          |          |                         |         | _     |      |   |   |    |
| 2  |    |            |                  |          |          |                         |         |       |      |   |   |    |
| 3  | 数式 | 11         | 10               | 1        | 0        | 1                       | 11      |       | 1    |   |   |    |
| 4  |    |            | 0                | 1        | 0        | 0                       | 11      |       |      |   |   |    |
| 5  |    |            | 21               | 2        | <b>%</b> | #VALUE!                 | 11      |       |      |   |   |    |
| 6  |    |            | 0                | 2        |          | 値のエラー                   |         |       |      |   |   |    |
| 7  |    |            | 相対参照             | 絶対参照     | 復合       | このエラーに関する               | ヘルプ(H)  |       | シート間 |   |   |    |
| 8  |    |            |                  |          |          | 計算の過程を表示                |         |       |      |   |   |    |
| 9  |    |            |                  |          |          | エラーを無担するバ               | )       | _     |      |   |   |    |
| 10 |    |            |                  |          |          | エン とべいようのな<br>断式バーで毎年(月 | 3       |       |      |   |   |    |
| 11 |    |            |                  |          |          |                         | )<br>   |       |      |   |   |    |
| 12 |    | $\nabla z$ | テクリッ             | ック       |          | エフーナエックオノン              |         |       |      |   |   |    |
| 13 |    |            |                  |          |          | リークソート分析」               | ツールハーの表 | 57(5) |      |   |   |    |
| 14 |    |            |                  |          |          |                         |         |       |      |   |   |    |
| 15 |    |            |                  |          |          |                         |         |       |      |   |   |    |
| 16 |    |            |                  |          |          |                         |         |       | _    |   |   |    |
| 17 |    |            |                  |          |          |                         |         |       |      |   |   |    |
| 18 |    |            |                  |          |          |                         |         |       |      |   |   |    |
| 19 |    |            |                  |          |          |                         |         |       |      |   |   |    |
| 20 |    | to cost i  | and in the local | . in and |          |                         |         |       |      |   |   | V  |

#### エラーインジケーターは、[ツール]の[オプション]で設定したルールに基づく

### 計算の過程を表示:数式の検証

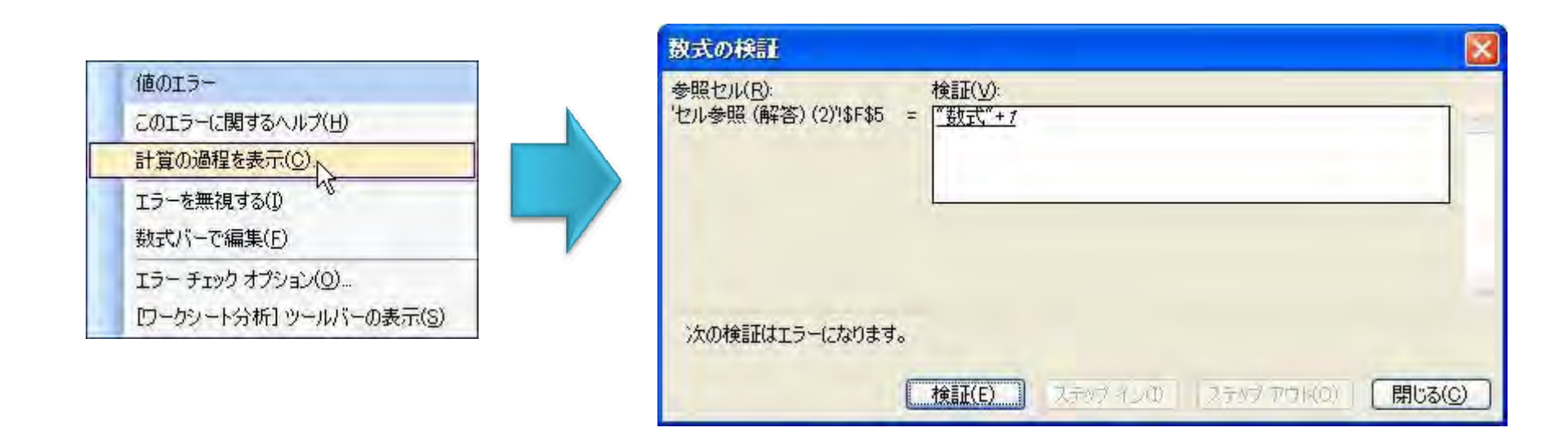

[ツール]の[ワークシート分析]で[数式の検証]からも表示できる。 数式の動きをステップごとに確認できる。

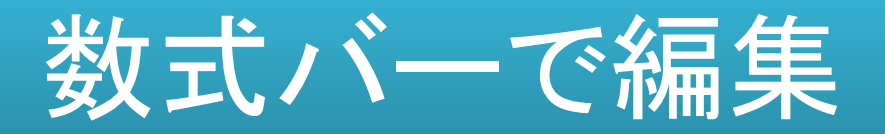

| 値のエラー                          |     |     |           |              |              |          |      |     |      |   |     |    |    |
|--------------------------------|-----|-----|-----------|--------------|--------------|----------|------|-----|------|---|-----|----|----|
| このエラーに関するヘルプ(日)<br>計算の過程を表示(C) |     |     |           |              |              |          |      |     |      |   |     |    |    |
| てうーを無望する(1)                    | SUM | 1   | - X -     | 1 £ =\$A     | 3+F3         |          |      |     |      |   |     |    |    |
| エン を無限 9 あび<br>数式/「-で編集(E)     |     | 10  | С         | D            | E            | F        | G    | H   | I    | 1 | K   | L  | N_ |
| エラーチェックオブション(0)…               |     | 11  | 10        | 1            | ō            | 1        | 11   |     | 1    |   |     |    |    |
|                                |     |     | 0         | 1            | 0            | 0        | 11   |     |      |   |     |    |    |
|                                | 5   |     | 21        | 2            | 0            | =\$A3+F3 | 11   |     |      |   | _   |    |    |
|                                | 6   |     | 0         | 2            | 0            | 0        | 11   |     |      |   |     |    |    |
|                                | 7   |     | 相対参照      | 絶対参照         | 複合参照         | 複合参照     | 絶対参照 |     | シート間 |   |     |    |    |
|                                | 8   |     |           |              | 1            |          |      |     |      |   |     |    |    |
|                                | 9   |     |           |              |              |          |      |     |      |   |     |    | =  |
| <u> </u>                       | 10  |     |           |              |              |          |      |     |      |   |     |    |    |
| <u> </u>                       | 11  |     |           |              |              |          | -    |     |      |   |     |    |    |
| <u> </u>                       | 12  |     |           |              |              |          |      |     |      |   |     |    |    |
|                                | 13  |     |           |              |              |          |      | -0- |      |   |     |    |    |
|                                | 14  |     |           | ļ]           |              |          |      |     |      |   |     |    |    |
|                                | 15  |     | )         | L            |              |          |      |     |      |   |     |    |    |
|                                | 16  |     |           |              |              |          |      |     |      |   | _   |    |    |
|                                | 17  |     |           | []           |              |          |      |     |      |   |     |    |    |
| -                              | 18  |     |           |              |              |          |      |     |      |   |     |    |    |
| -                              | 19  |     |           | <u> </u>     |              |          |      |     |      |   | _   |    |    |
|                                |     | ヤル参 | 細 /わ川参明   | 四(解答)\ ヤ     | 川参昭 (解答      | \$)(2)/  |      |     | e    |   | 101 |    | ×  |
|                                |     |     | MA CIVERN | A WIT D / AL | ALE AN VAT D | LI VEI   |      | 10  |      |   |     | 17 |    |

### 関数の引数とネスト(入れ子)

#### ● 引数(ひきすう)

✓特定の値:セル、セル範囲、数値、文字列など
 ✓関数により指定できる数が決まっている

#### ● ネスト(入れ子)

✓複数の関数を組み合わせて使用する ✓7レベルまで関数を指定可能

✓ 例) = IF(AVERAGE(F2:F5)>50,SUM(G2:G5)、0)

引数を「いんすう」とは読まない。「いんすう」は「因数」があるため。

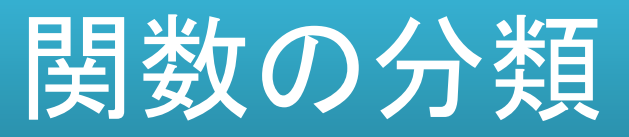

| 分類       | 内容           | 関数の例                           |
|----------|--------------|--------------------------------|
| 数学·三角    | 集計関数や数学関数    | SUM,SUMIF,ROUND,INT            |
| 統計       | 統計を求める関数     | AVERAGE,COUNT,RANK             |
| 日付·時刻    | 日付・時刻を計算する   | TODAY,NOW,EOMONTH              |
| 論理       | 場合分け。IF関数    | IF,AND,OR,NOT,TRUE,FALSE       |
| 検索·行列    | 表や配列から値を取りだす | VLOOKUP,HLOOKUP,ROW            |
| 文字列操作    | 文字列を操作する関数   | ASC,JIS,MID,LEFT,RIGHT,LEN     |
| 財務       | 財務関連の関数      | PMT,IPMT,PPMT,PV               |
| 情報       | セルのデータ情報など   | ISERROR, ISBLANK, PHONETIC, NA |
| データベース   | 複数条件のデータ検索   | DSUM,DAVERAGE,DMAX,DMIN        |
| エンジニアリング | 科学・工学の専門計算   | BIN2DEC, BIN2HEX, CONVERT      |
| 外部       | 外部データベースを利用  | SQL,REQUEST,EUROCONVERT        |

### Σオートサムボタン

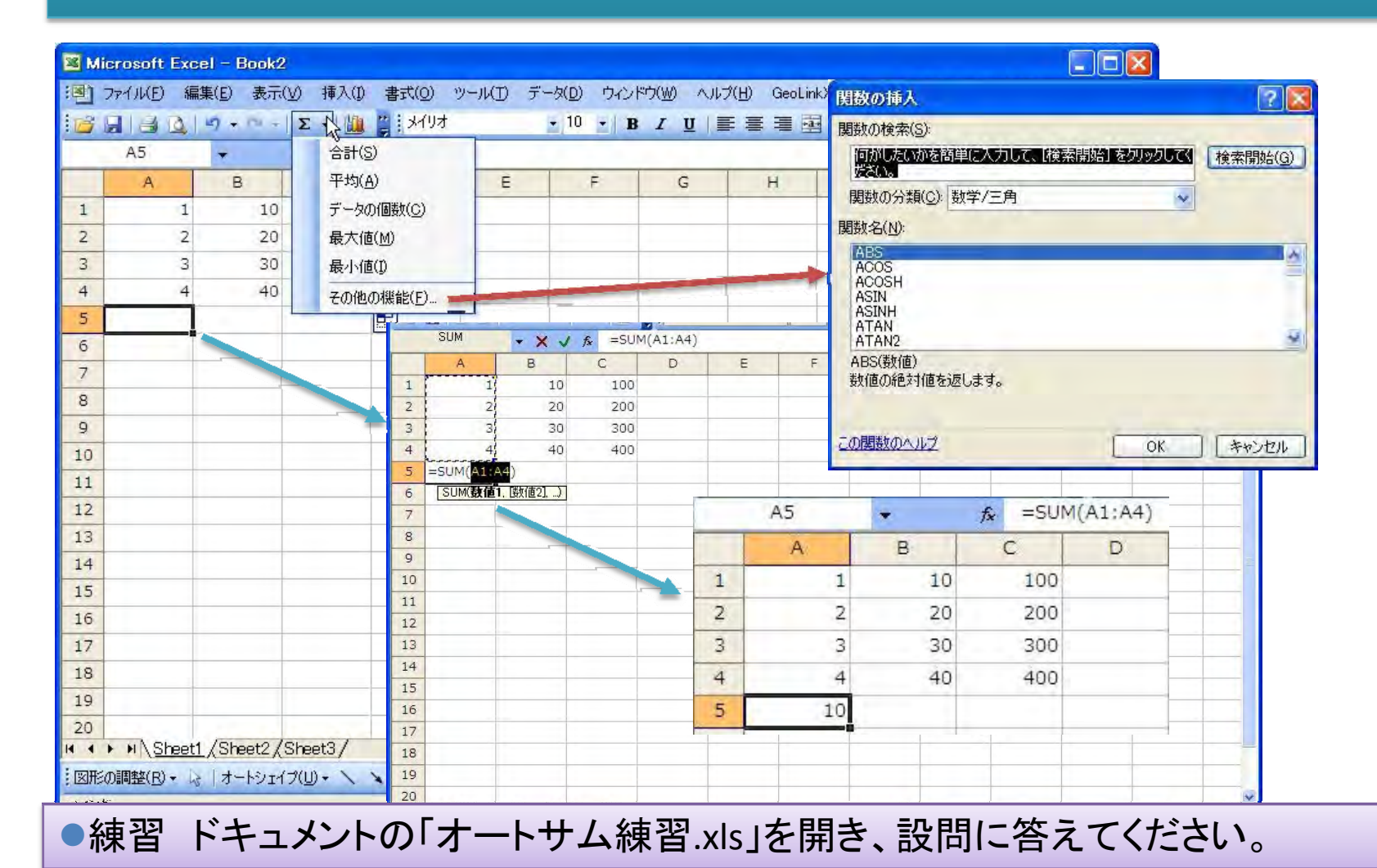

### オートカルク(自動計算機能)

|     | licrosoft Exc | el - オートサ   | ム練習.xls |                 |                            |          |           |                     |                 |          |         |       |
|-----|---------------|-------------|---------|-----------------|----------------------------|----------|-----------|---------------------|-----------------|----------|---------|-------|
| :®) | ファイル(E) 編     | 集(E) 表示()   | Ø 挿入(I) | 書式(Q) ツール       | <ul><li>(I) データ(</li></ul> | ועזלי (ם | ドウ(型) ヘルプ | ( <u>H</u> ) GeoLin | kXL( <u>G</u> ) | 質問を入力して  | にださい 👻  | - 8 × |
| 1   | 8 8 Q I       | 17 + 11 - 1 | Σ -     | " <u>1</u> x79z | 5                          | 10 •   B | IU        |                     | · · ·           | -0 .00 E | - 🗞 - 🗛 | +     |
|     | B1            | +           | fx 1    | 1               |                            |          |           |                     | _               |          |         |       |
|     | A             | В           | С       | D               | E                          | F        | G         | н                   | I               | J        | K       | ~     |
| 1   |               | 1           | 10      | 100             |                            |          |           |                     |                 |          |         |       |
| 2   |               | 2           | 20      | 200             |                            |          |           |                     |                 |          |         |       |
| 3   |               | 3           | 30      | 300             |                            |          |           |                     |                 |          |         |       |
| 4   |               | 4           | 40      | 400             |                            |          |           |                     |                 |          |         |       |
| 5   |               |             |         |                 |                            |          |           |                     |                 |          |         |       |
| 6   | 合 計           | 10          |         | 1110            |                            |          |           |                     |                 |          |         |       |
| 7   | 平 均           | 2.5         | 37      | 4               |                            |          |           |                     |                 |          |         |       |
| 8   | データ個数         | 8           |         |                 |                            |          |           |                     |                 |          |         |       |
| 9   | 最大値           | 400         |         |                 |                            |          |           |                     |                 |          |         |       |
| 10  | 最小值           | 1           |         |                 |                            |          |           |                     |                 |          |         |       |

#### 離れたセルを集計するには、Ctrlキーを押しながらセルを選択する。 1度に計算(表示)できるのは、1関数のみ。

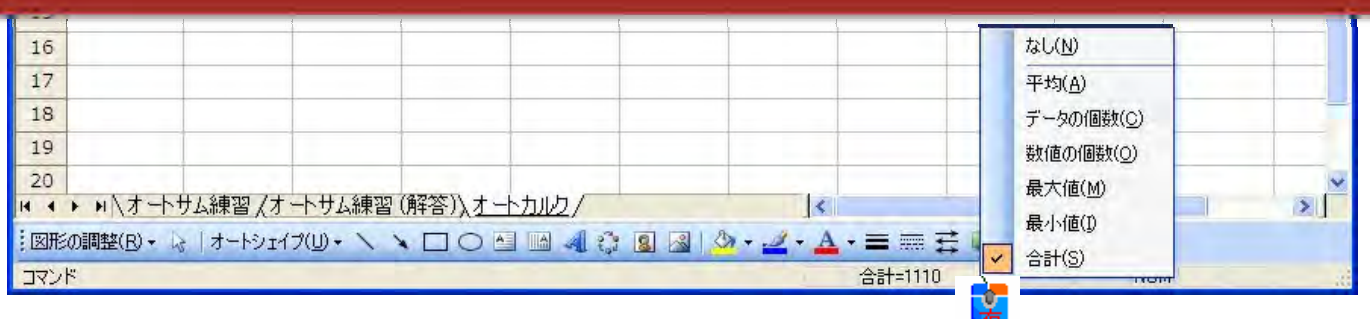

#### SUM関数

- ●=SUM(数値1,数値2,...数値30) ●セル範囲の数値だけが計算の対象
- 2+5をSUM関数で表現すると
  - ✓=SUM(2,5)
  - ✓=SUM(2+5)・・・SUM関数を使う意味がない
- ●数式のコピーや行・列挿入・削除時は要注意
- ●小計や中計がある場合は要注意

### SUM 関数: 行挿入

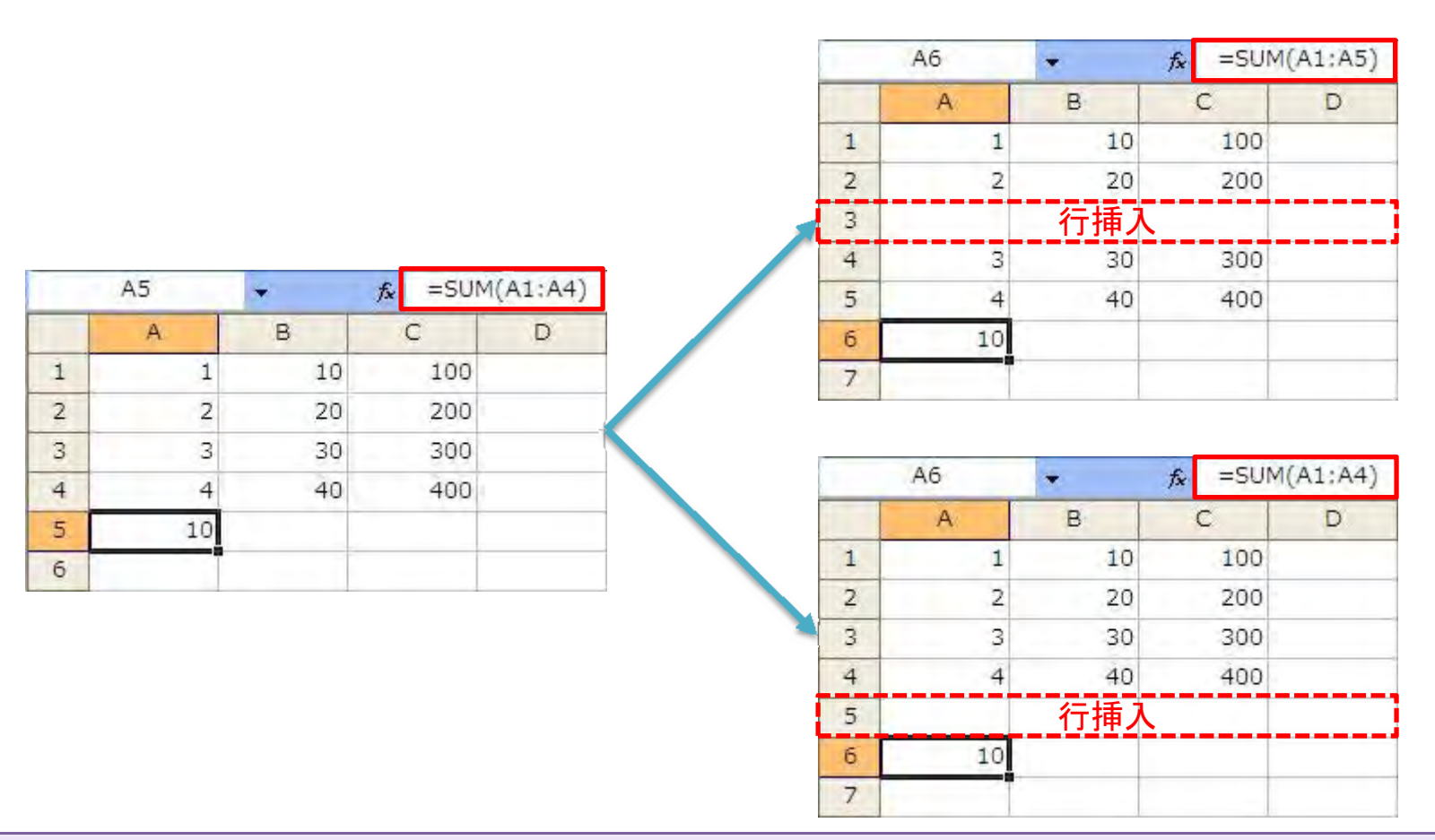

●練習 ドキュメントの「SUM関数練習.xls」を開き、各シートの設問に答えてください。

#### SUMIF関数

#### ●=SUMIF(範囲,条件,[合計範囲])

- ✓範囲:条件によって評価するセル範囲を指定
- ✓検索条件:計算の対象となるセルを定義する条件。条件は1つのみ。
  - ▶文字列条件は二重引用符(")で囲む。"男性"
  - ▶数値はそのまま
  - ▶論理記号や数学記号は二重引用符(")で囲む。">10"
- ✓合計範囲:オプション。範囲指定外のセルを加算

#### SUMIF関数を使う

●練習 ドキュメントの「SUMIF関数練習1.xls」を開き、各シートの設問行ってください。

|                | А                                        | В                             | С       |  |  |
|----------------|------------------------------------------|-------------------------------|---------|--|--|
| 1              | エアコンの価格                                  | 取り付け手数料                       | データ     |  |  |
| 2              | 100,000                                  | 7,000                         | 250,000 |  |  |
| 3              | 200,000                                  | 14,000                        |         |  |  |
| 4 300,000      |                                          | 21,000                        |         |  |  |
| 5              | 400,000                                  | 28,000                        |         |  |  |
|                | 条件                                       | 数式                            | 計算結果    |  |  |
| エアコン<br>取付け手   | 価格が¥160,000を超える場合の<br><sup>=</sup> 数料の合計 | =SUMIF(A2:A5,">160000",B2:B5) | 63,000  |  |  |
| エアコン           | 価格が ¥160,000 を超える場合の<br>価格の合計            | =SUMIF(A2:A5,">160000")       | 900.000 |  |  |
| エアコン<br>け手数料   | 価格が ¥300,000 の場合の取付<br>4の合計              | =SUMIF(A2:A5,300000,B2:B3)    | 21,000  |  |  |
| C2 の値。<br>け手数料 | より大きいエアコン価格の取り付<br>4の合計                  | =SUMIF(A2:A5,">" & C2,B2:B3)  | 49,000  |  |  |
|                |                                          |                               |         |  |  |

#### 個数を求める関数

COUNT関数:数値データの個数を求める

➤=COUNT(数值1,数值2,•••,数值30)

- COUNTA関数:空白以外のデータの個数を求める
   > =COUNTA(値1,値2,・・・,値30)
- COUNTBLANK関数:空白データの個数を求める

▶=COUNTBLANK(範囲)

COUNTIF 関数:条件付きの個数を求める
 >=COUNTIF(範囲,検索条件)

●練習 ドキュメントの「個数を求める関数.xls」を開き、設問に答えなさい。

### 最大、最小、平均を求める関数

● MAX関数:数値データの最大値を求める

➤ =MAX(数值1,数值2,•••,数值30)

- MIN関数:数値データの最小値を求める
   > =MIN(数値1,数値2,・・・,数値30)
- AVERAGE関数:数値データの平均値を求める
   > = AVERAGE(数値1,数値2,・・・,数値30)
- AVERAGEA関数:空白以外のデータの平均を求める

➤ =AVERAGEA(值1,值2,•••,值30)

●練習 ドキュメントの「最大最小平均練習.xls」を開き、設問に答えなさい。

### 数値を丸める関数1

 ROUND 関数:数値を四捨五入して指定された桁数に する

▶=ROUND(数値,桁数) 桁数:一の位は「0」。

ROUNDUP関数:数値を指定された桁数で切り上げる

▶=ROUNDUP(数值,桁数)

ROUNDDOWN関数:数値を指定された桁数で切り捨
 てる

▶=ROUNDDOWN(数值,桁数)

### 数値を丸める関数2

- INT関数:指定した数値を超えない最大の整数を返します。
  - ▶=INT(数值)
- CEILING関数:指定された基準値の倍数のうち、最も 近い値に数値を切り上げます。

➤=CEILING(数值,基準值)

FLOOR関数:指定された基準値の倍数のうち、最も近い値に数値を切り捨てます。

▶=FLOOR(数值,基準值)

●練習 ドキュメントの「数値を丸める関数.xls」を開き、設問に答えなさい。

#### 論理関数は6個

- ●IF関数がよく使われる
- ●AND関数
- ●OR関数
- ●NOT関数
- ●TRUE関数
- FALSE 関数

●練習 ドキュメントの「04論理関数練習用.xls」を開き、入力しながら関数の動きを覚 えましょう。

### Excelのエラー値

| 種類      | 意味                                                                |
|---------|-------------------------------------------------------------------|
| #####   | セルの幅よりも長い数値、日付、時刻が入力されている場合、または<br>結果が負の値になる日付または時刻の数式が入力されている場合。 |
| #DIV/0! | 数式で 0 (ゼロ) または空白セルによる除算が行われた場合に返され<br>ます。                         |
| #NAME?  | Excel で認識できない名前が使われた場合に返されます。                                     |
| #N/A    | 関数や数式に使用できる値がない場合に返されます。                                          |
| #NUM!   | 数式または関数の数値に問題がある場合に返されます。                                         |
| #NULL!  | 指定した 2 つのセル範囲に共通部分がない場合に返されます。                                    |
| #REF!   | 数式中のセル参照が無効なときに返されます。                                             |
| #VALUE! | 引数やオペランド(要素) の種類が正しくないときや、数式のオートコレ<br>クト機能が数式を訂正できないときに返されます。     |

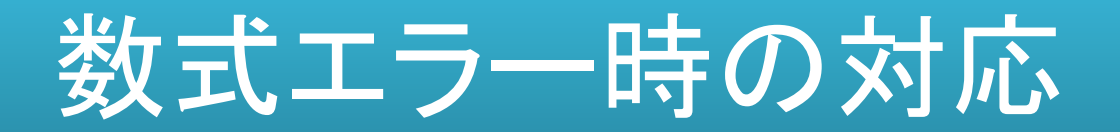

〇かっこの確認

すべてのかっこが対になっているかどうかを確認します。数式を作成する場合、入力したかっこは色付きで表示されます。

〇セル範囲を指定するコロン

セル範囲を参照するときは、先頭のセルのセル参照と末尾のセルのセル参照の間にコロン(:)を入力します。

〇引数(ひきすう)の入力

必要な引数をすべて入力したかどうかを確認します。関数によっては、引数を指定する必要がある場合があります。また、不要な引数を入力していないかどうかを確認します。

**〇関数のネスト(入れ子)** 関数内には、7レベルまで関数をネストして指定できます。

○他のシートやブックの参照 数式の参照先のワークシートやブックの名前に英数字以外の文字が使用されている場合は、その名前やパ スをクォーテーション (') で囲む必要があります。

#### 〇他のシートやブックの参照

数式の参照先のワークシートやブックの名前に英数字以外の文字が使用されている場合は、その名前やパ スをクォーテーション (') で囲む必要があります。

#### 〇数値の書式

数式に指定する数値に書式を設定することはできません。たとえば、¥1,000という数値を指定する場合、数 式には「1000」と入力します。

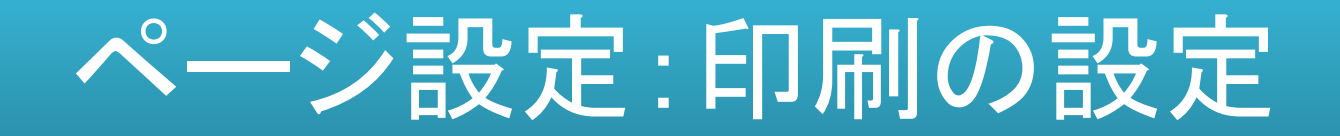

#### [ファイル]の[ページ設定]から[ページ設定]ダイアログボックスが表示

| ページ設定                                                                                                    |                                                            | 2 🛛         |
|----------------------------------------------------------------------------------------------------|------------------------------------------------------------|-------------|
| (ページ) 余                                                                                                    | 白 ヘッダー/フッター シート                                            |             |
| 印刷の同き                                                                                                    |                                                            | ED局(P)      |
| A                                                                                                    | ∋縦① A O横U                                                  | 印刷ブレビュー(W)  |
| 拡大縮小印刷                                                                                                    |                                                            | オプション(0)    |
| <ul> <li>         ・拡大/縮         ・         、次のペー         ・         </li> <li>         ・         、次のペー         ・         </li> </ul> | √( <u>A)</u> : 100 🔹 %<br>9数に合わせて印刷( <u>F</u> ): 横 1 🔹 × 新 |             |
| 印刷品質(0):                                                                                                    | 簡易印刷 (中品質)                                                 | ~           |
| 先頭ページ番号                                                                                                    | (B): 自動                                                    |             |
|                                                                                                    | 0                                                          | OK (++>>セル) |

ページ設定はシート単位行う。

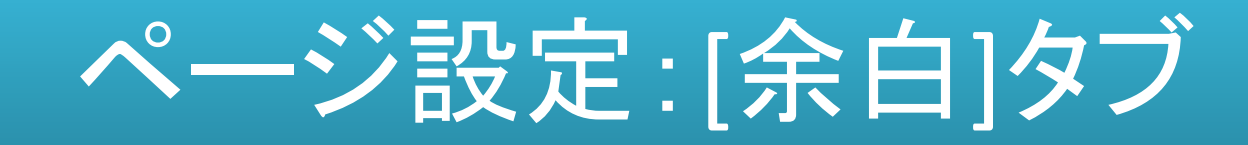

#### 余白の設定は、ほとんど不要。[印刷プレビュー]事前確認を行う

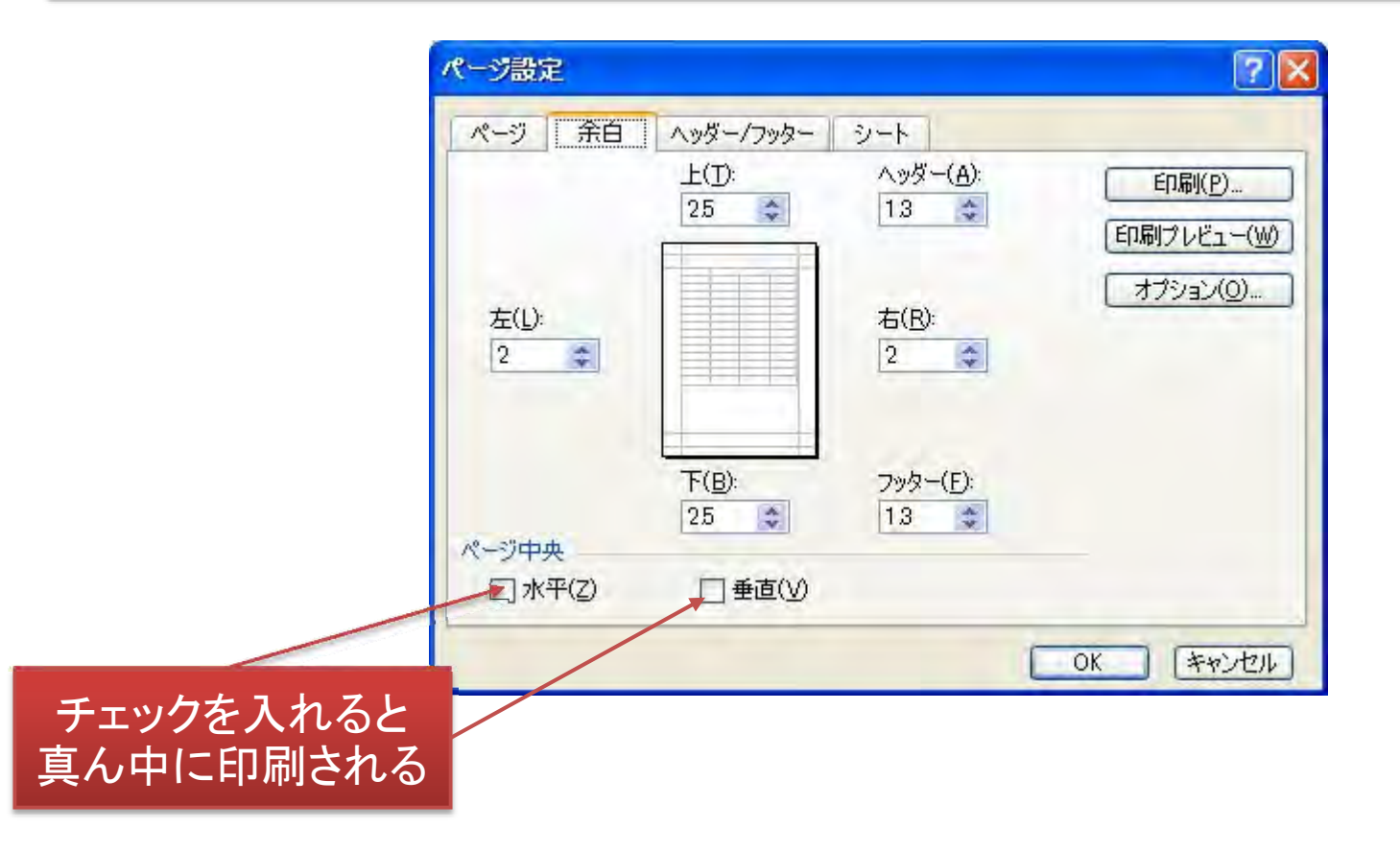

ページ設定:[ヘッダー・フッター]タブ

#### 用紙の上下マージン(余白)が少ないと、本文内に入って印刷される

#### 八四月一 文字書式の設定:文字を選択し、フォントボタンをクリックします。 [表示]の[ヘッダーとフッター]でも表示| OK ページ番号、日付、時刻、ファイル名、シート名の挿入:テキストボックスにカーソルを移動し、 対応するボタンをクリックします。 キャンセル 図の挿入: 図の挿入] ボタンをクリックします。図の書式を設定するには、テキストボックスに カーソルを移動し、「図の書式設定」ボタンをクリックします。 ページ設定 ? × 左側(L): 中央部(C): 右側(R): ページ 余白 ヘッダー/フッター シート -10FM(P)... 印刷プレビュー(W) ヘッダー(A): オプション(0)... (指定しない) へッダーの編集(C) フッターの編集(U).. フッター(F): (指定しない) フッター 文字書式の設定:文字を選択し、フォントボタンをクリックします。 OK ページ番号、日付、時刻、ファイル名、シート名の挿入:テキストボックスにカーソルを移動し、 対応するボタンをクリックします。 キャンセル 図の挿入: 図の挿入] ボタンをクリックします。図の書式を設定するには、テキストボックスに カーソルを移動し、 1図の書式設定] ボタンをクリックします。 OK キャンセル A 左側(L): 中央部(C): 右側(R):

#### ●練習 新規ブックを開き、ヘッダー/フッターを設定してください。

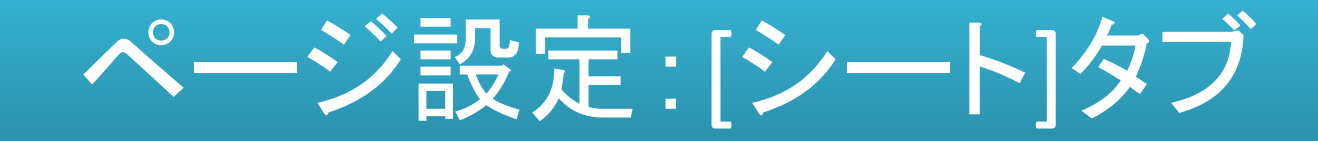

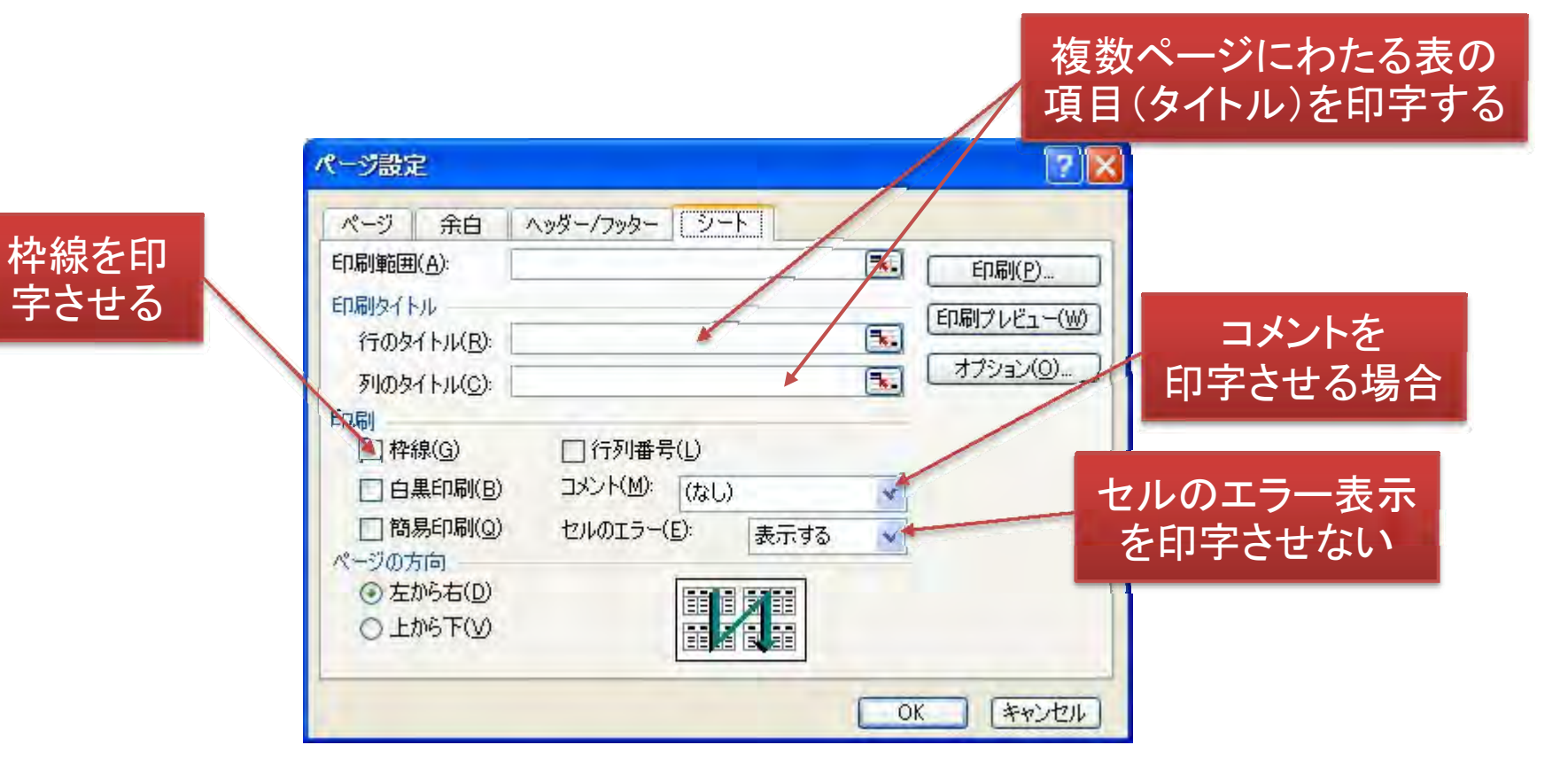